LA RÉSERVATION ET LA DISTRIBUTION SUR INTERNET À L'HÔTEL DE GUYENNE

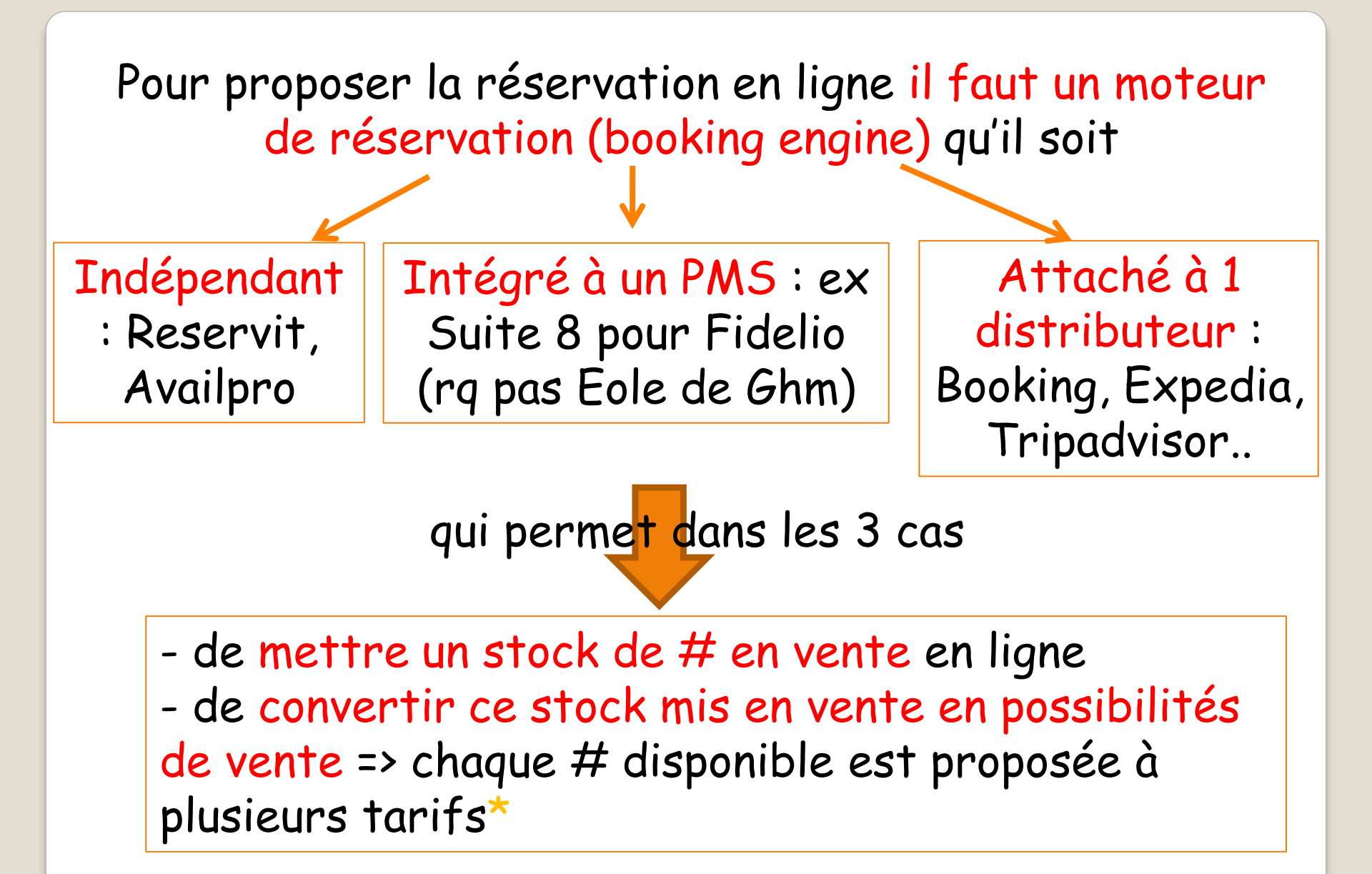

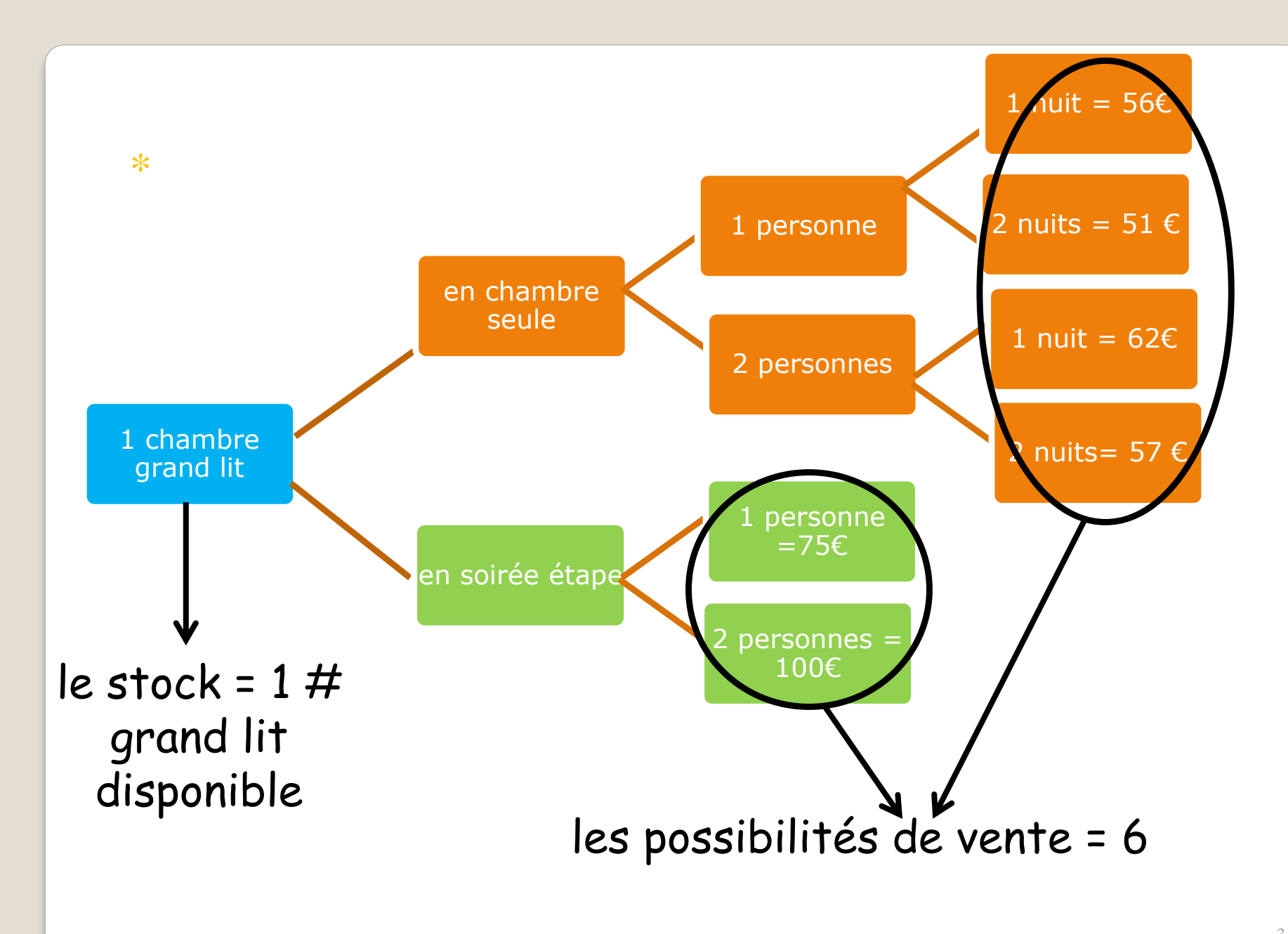

Pour le client le moteur de réservation se matérialise par une fenêtre dans laquelle il peut :

 saisir les dates du séjour qu'il veut réserver, le nombre de per<u>s</u>onne etc....

- choisir le type de chambre et le tarif parmi ceux proposés

- réserver et parfois payer d'avance

# LA RÉSERVATION SUR LE SITE DE L'HÔTEL DE GUYENNE

Comme notre PMS (Eole de GHM) ne dispose pas d'un moteur de réservation intégré

On a fait appel à une société qui vend <u>1 moteur de</u> <u>réservation</u> indépendant : Reservit (Marseille)

logiciel non installé\* => 1000 €/an quel que soit le nombre de résas faites sur notre site

> <u>1 interface</u> pour connecter Eole à Reservit => EoleReservit

> > logiciel acheté à GHM (1000€) => nous appartient, est installé => consultable que sur le poste informatique du desk\*\*

\* Moteur de réservation : comme il s'agit d'un logiciel non installé, on peut y accéder depuis n'importe quel ordinateur avec un identifiant et un mot de passe :

| reservit 🔊 🖗 🖗             |                         |
|----------------------------|-------------------------|
| Identifiant                | = Reservit<br>(manager) |
| Mot de passe               | (manager)               |
| () Français                |                         |
| Mémoriser mes informations |                         |
| Valider                    | Présenté dans           |
| Mot de passe oublié ?      | les diapos 16 à<br>19   |

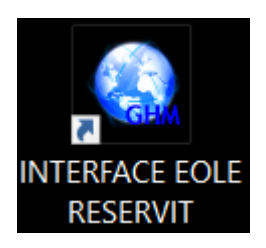

# \*\* Interface installée => icône de EoleReservit sur le poste informatique du desk entrée

Remarque : pour rappel icone de notre PMS Eole, également installé (en réseau)

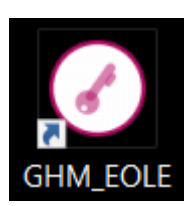

# Cheminement des résas prises sur le site de l'hôtel :

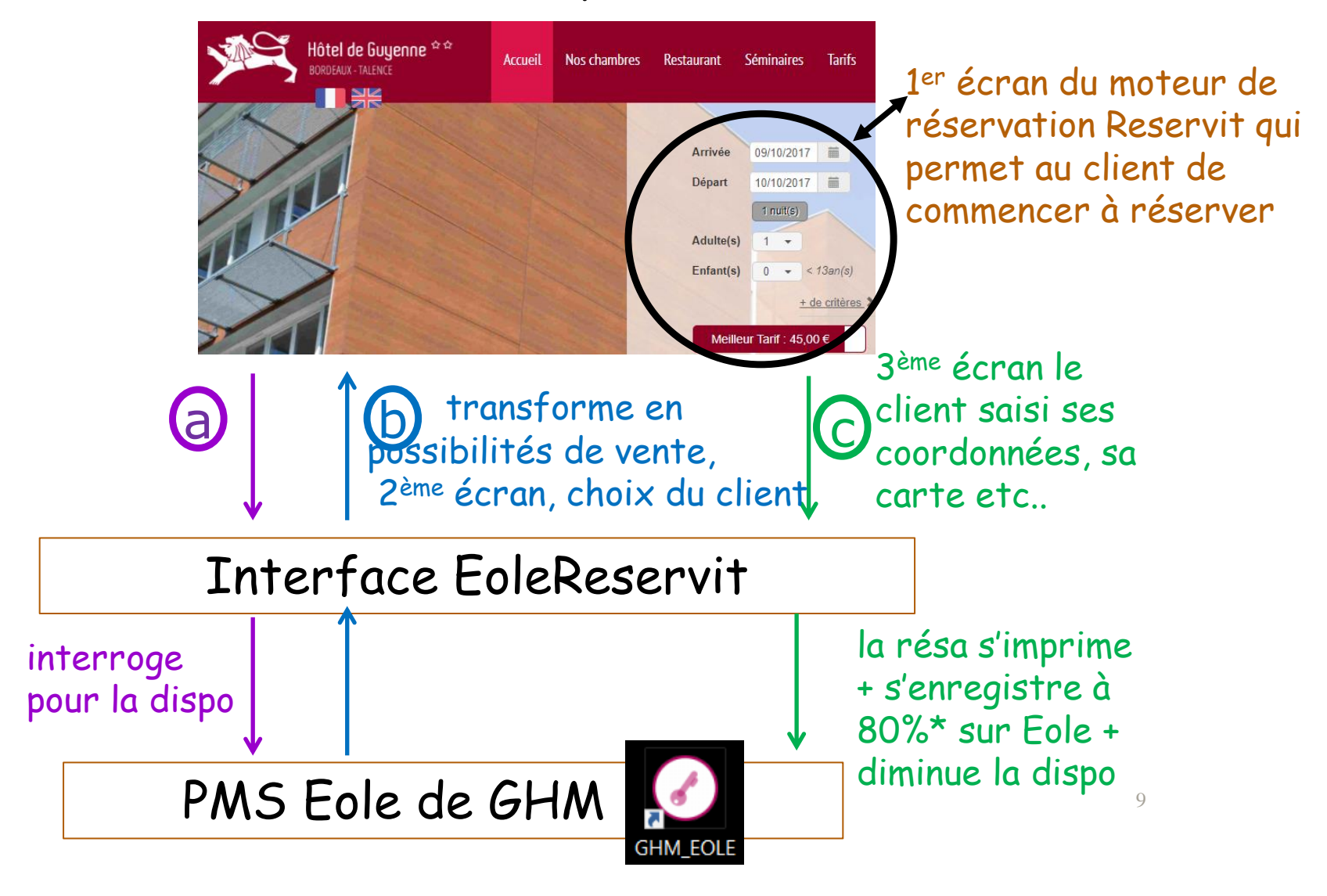

| Reservit                                                             |                    |                      | HOTEL DE (       | GUYENNE     |  |
|----------------------------------------------------------------------|--------------------|----------------------|------------------|-------------|--|
| ID-RES                                                               | -5664              | Nº Jeton :1698315069 |                  |             |  |
| Origine : Reservit HOTEL Reservit HOTEL                              |                    |                      | 27/10/2          | 023 14:42:3 |  |
| Not                                                                  | uvelle Réservat    | tion                 |                  |             |  |
| Nom: KERMORVANT                                                      | Adresse : 4 C      | OUR SANS NOM         |                  |             |  |
| Prénom : JONATHAN                                                    | CP - Ville 440     | 00 NANTES            |                  |             |  |
|                                                                      | Pays : FR          | ANCE(F)              |                  |             |  |
| Email : jonathan.kermorvant@mairie-nantes.                           | fr Téléphone : 33- | +33674099360 Fa      | x : fax          |             |  |
| Chambre(S) affectée(s)-: , 107                                       |                    |                      |                  |             |  |
| Description                                                          | Du                 | au Qté               | Prix<br>Unitaire | Total       |  |
| Reservation N° 1<br>1 Adulte(s)                                      |                    |                      |                  |             |  |
| 1 CHAMBRE GRAND LTT - CHAMBRE grand lit                              |                    |                      |                  |             |  |
| 2 nuits minimum 1 personne (hors petit                               | 14/11/2023         | 17/11/2023           |                  |             |  |
| déjeuner)                                                            | 14/11/2023         | 17/11/2023 3         | 51.00 €          | 153.00      |  |
| Prix de la Chambre                                                   |                    |                      |                  |             |  |
|                                                                      |                    |                      |                  | 153.00      |  |
| TOTAL                                                                |                    |                      |                  |             |  |
|                                                                      |                    |                      |                  |             |  |
|                                                                      |                    |                      |                  |             |  |
| Garantie Carte de crédit                                             |                    |                      |                  |             |  |
| Bonjour,Mon heure pr?vue d'arriv?e est<br>plut?t 23h15.              |                    |                      |                  |             |  |
|                                                                      |                    |                      |                  |             |  |
| Référence carte de crédit<br>Credit-VISA                             |                    |                      |                  |             |  |
| Carte N° : **00*****000**** - *0*                                    |                    |                      |                  |             |  |
| Date d'expiration : 2025-09-01T12:11:09<br>Propriétaire : KERMORVANT |                    |                      |                  |             |  |

# \* Sur la fiche de résa Eole => il reste à modifier / compléter la civilité, la segmentation et la facturation automatique

| fielde de Res         |                                                                                                    |                                                                                                    |                                      |                                                |                                                                                                    |                                                                                                    |        |
|-----------------------|----------------------------------------------------------------------------------------------------|----------------------------------------------------------------------------------------------------|--------------------------------------|------------------------------------------------|----------------------------------------------------------------------------------------------------|----------------------------------------------------------------------------------------------------|--------|
| Séiour                | MARDI         VENDREDI           14/11/2023 ~         au         17/11/2023                                                    | ✓ 🕒 <mark>3 🗘 🗘</mark> Nui                                                                                                    | t(s)                                 |                                                | GROUPE                                                                                                    |                                                                                                    | ×      |
| Détail.               | CLIENT<br>Civilité N° Client :<br>Mr 26362 0 VIP                                                                               | Du         Au         1           14/11/2023         17/11/2023         17/11/2023                                                         | Chambre Qté 107 1 GRA                | Type Chambre<br>ND LIT BOIS                    | Allot Adultes Ent                                                                                                    | fants Bébés St. Délog Folio<br>0 0 🗹 0                                                                                                    | ^      |
| Facturat <sup>o</sup> | KERMORVANT     JONATHAN       4 COUR SANS NOM       Adresse 2       44000                                                      | Période du 14/11/2023 ~ Au                                                                                                    | 17/11/2023 🗸 🧔                       |                                                | Prévision                                                                                                    | nel Couvert : Rien                                                                                                    | ~<br>• |
| Matériel              | N° Portable 33+33674099360<br>jonathan.kermorvant@mairie-nantes.fr                                                             | 106         108           GRAND LIT BOIS         GRAND LIT LYCE           210         302           DEUX LITS LYCEE         GRAND LIT BOIS | EE GRAND LIT BOIS 303 GRAND LIT BOIS | 206<br>GRAND LIT BOIS<br>304<br>GRAND LIT BOIS | 207         GRAND LIT BOIS         GRAND LIT BOIS <th>208         209           RAND LIT LYCEE         GRAND LIT LYCEE           306         307           RAND LIT BOIS         GRAND LIT BOIS</th> <th>^<br/>~</th> | 208         209           RAND LIT LYCEE         GRAND LIT LYCEE           306         307           RAND LIT BOIS         GRAND LIT BOIS | ^<br>~ |
| Envoi                 | Adresse e-mail 2 Pays Nationalité EDANICE V III France                                                                         | Commentaire Séjour<br>Origine : Reservit HOTEL Reservit<br>1 CHAMBRE GRAND LIT - CHAM                                                      | HOTEL<br>BRE grand lit 2 nuits mini  | imum 1 personne (hors                          | s petit déjeuner)                                                                                                    | LIT SUPP                                                                                                    | •      |
| SMS                   | N° TVA Intracommunautaire Statut                                                                                               | Prix cnambre(s)           du:         14/11/2023           aii:         16/11/2023           RESERVATION         Image: Construction       | 51 00                                | <u> </u>                                       | CARTE BANCAIRE                                                                                                    | v<br>I ■ ARRHES €°                                                                                                    | ,0     |
| Envoyés               | Le client ne souhaite pas recevoir de Sms     Le client ne souhaite pas recevoir de Sondage de Satisfaction Commentaire Client | SEGMENT CLIENT                                                                                                    | Statut RESERVII                      | N° Car                                         | te<br>Ne Crypto                                                                                                    | Date Montant                                                                                                    | ^      |
| Historique            |                                                                                                    | Type 🗸                                                                                                    | Type     Date de Rétroce             | rssion 14/11/2023 V                            | Heure d'arrivée 16:00                                                                                                    | Total : 0.00                                                                                                    | ¢      |
| Document<br>s         | , <b>e</b>                                                                                                    | <u>ئ</u> ەت                                                                                                    | iii 💿                                |                                                |                                                                                                    | 8 0                                                                                                    |        |

#### Comme les fonctions du moteur de réservation sont réparties sur 2 outils

certaines fonctions vont se piloter sur l'interface EoleReservit => les plus courantes

et d'autres (plus pointues) vont se piloter sur Reservit manager

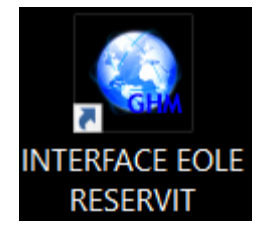

# Page d'accueil de EoleReservit (ouvert et « activé » en quasi permanence)

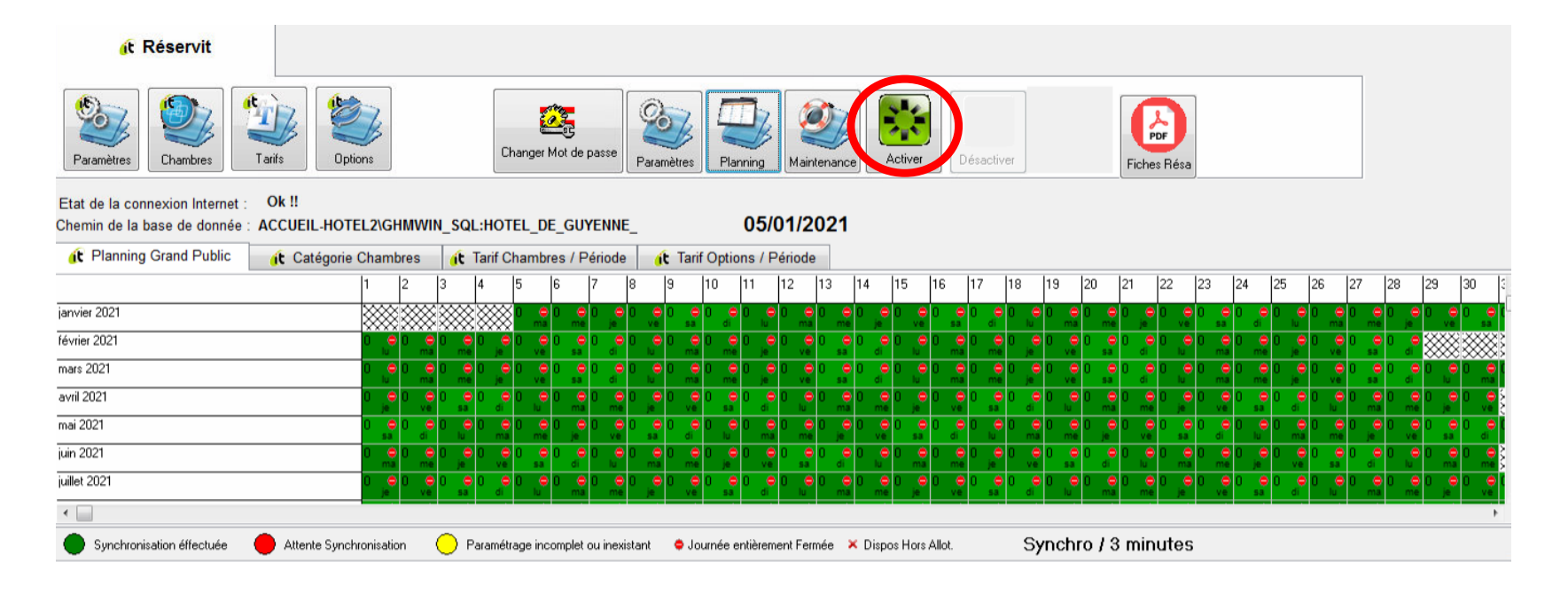

# Principale fonction de l'interface Eolereservit => ouvrir/fermer le stock de # en ligne pour les tarifs courants

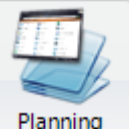

=> ouverture par tranche de 10% en 10% (≠ codes couleurs) de la dispo Eole

=> Fermeture (rouge quadrillé)

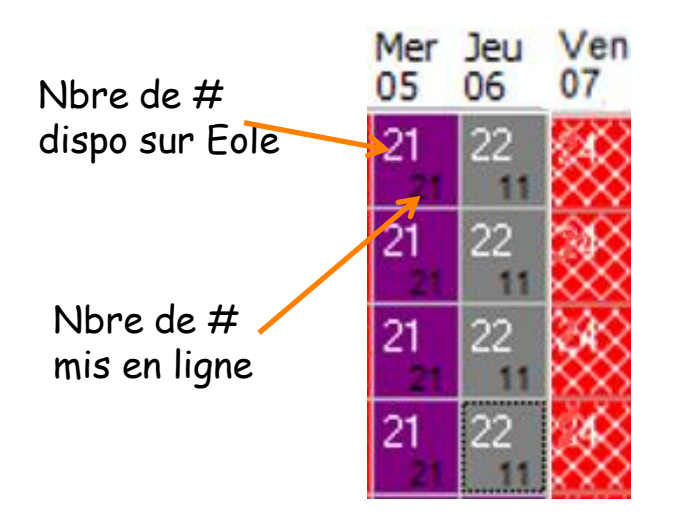

Dans cet exemple : - le 5 : reste 21 # à louer sur Eole et on a ouvert 100% (violet) en ligne soit 21 chambres - le 6 : reste 22 # à louer sur Eole et on a ouvert 50% (gris) en ligne soit 11 chambres - le 7 : reste 4 # à louer sur Eole et on a fermé (rouge) la vente en ligne

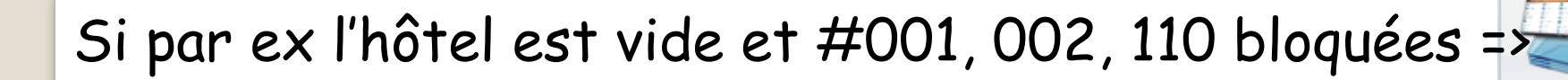

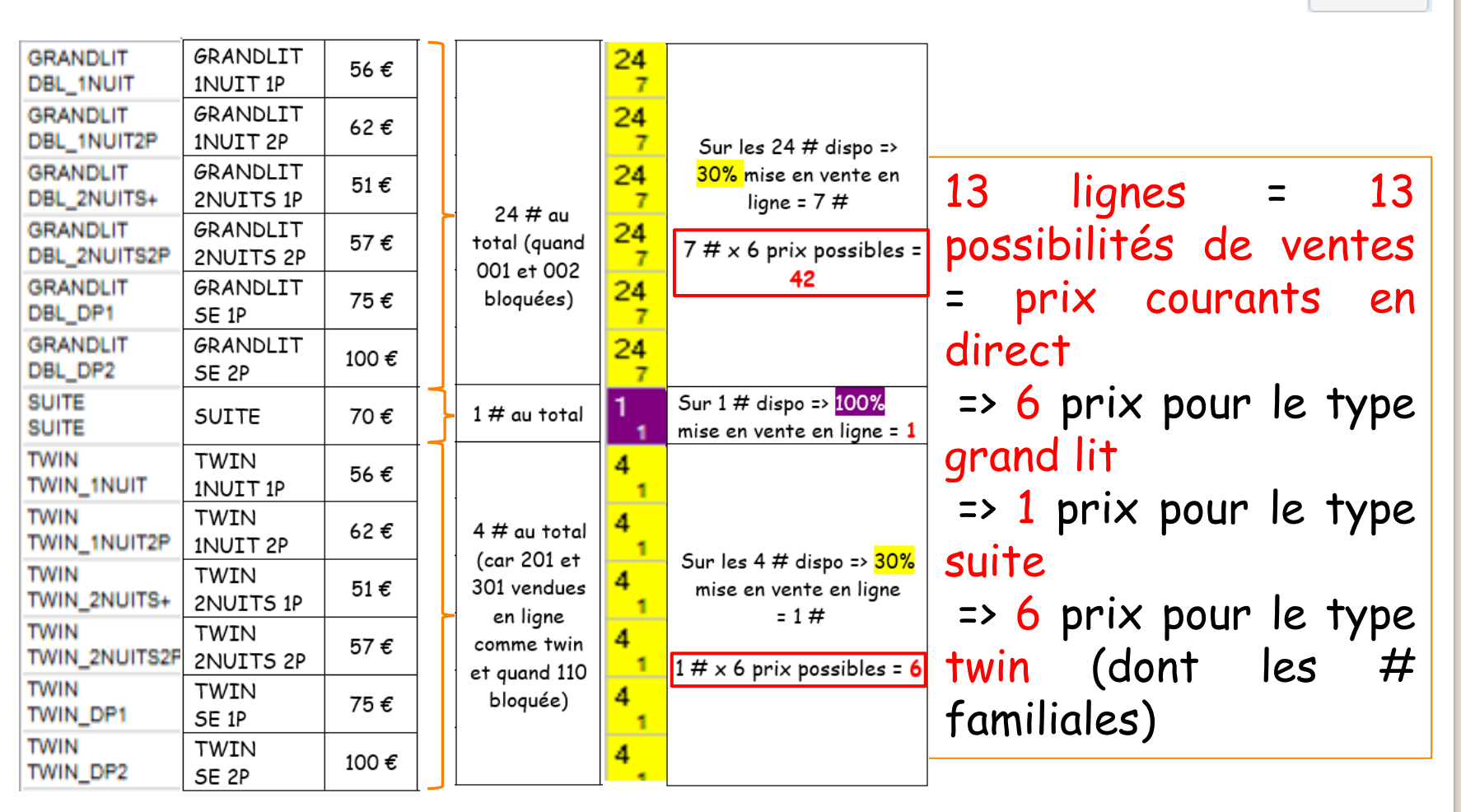

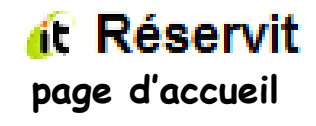

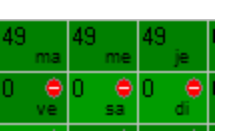

42 + 1 + 6 = 49

Planning

# Accès au Reservit (manager)

| reservit 🔊 🖗 🂝             |
|----------------------------|
| Identifiant                |
| Mot de passe               |
| Français                   |
| Mémoriser mes informations |
| Valider                    |
| Mot de passe oublié ?      |

### Page d'accueil de Reservit manager

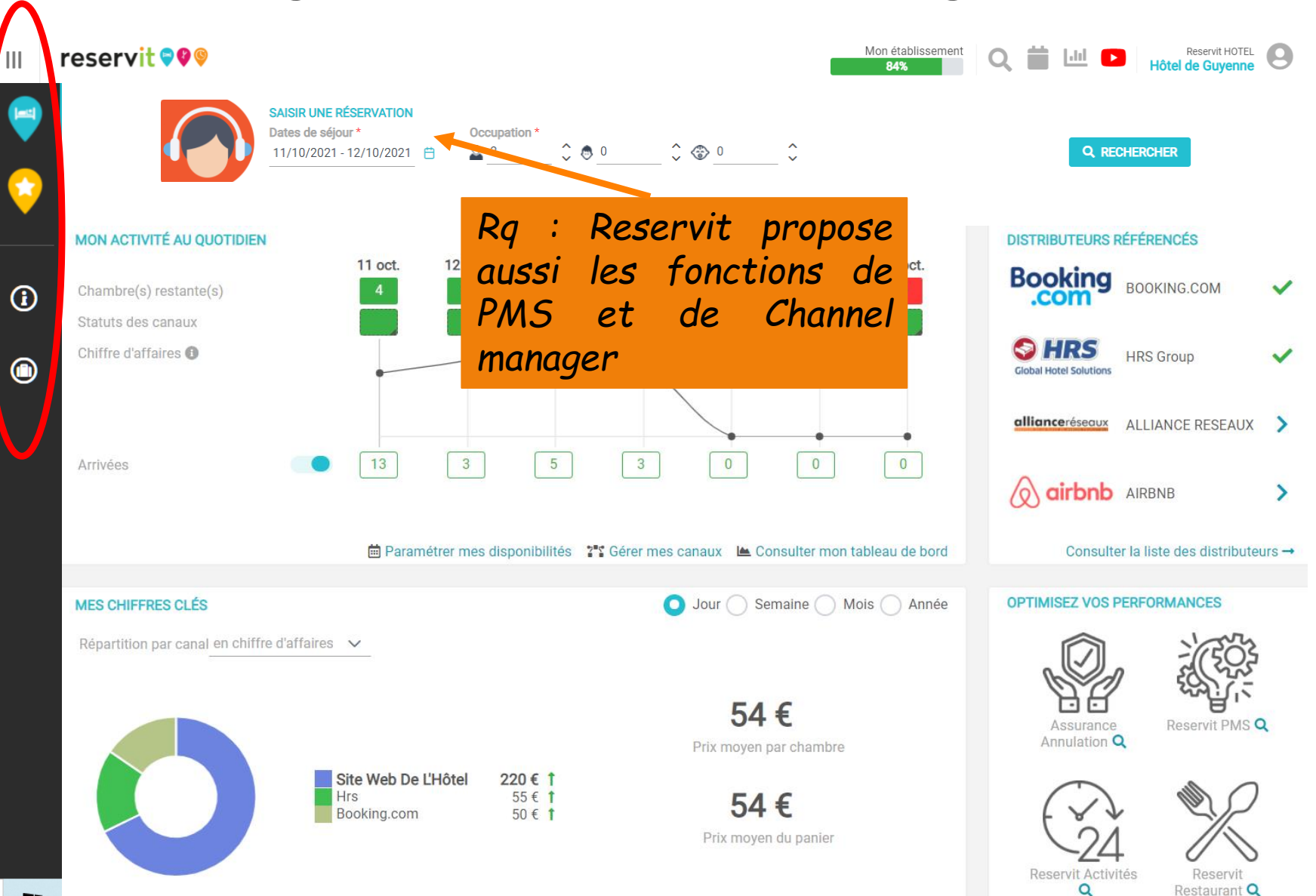

1 /

# Les menus de reservit 🕫 🖗 manager

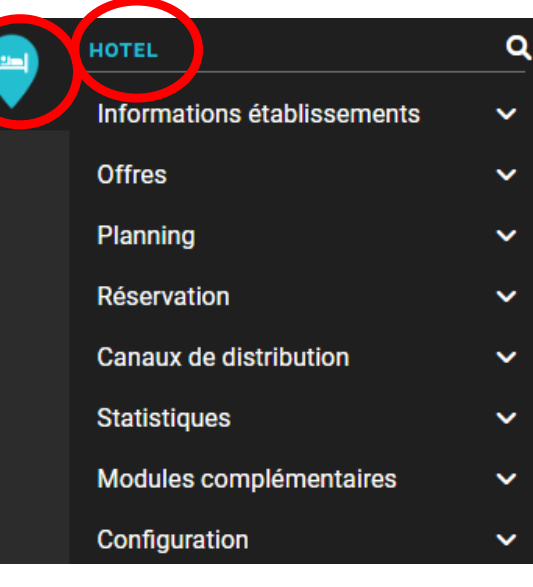

#### FAVORIS

Ajoutez vos pages les plus consultées à votre liste de favoris accessibles ici, une icone en haut de chaque page vous permettra de l'ajouter à vos favoris

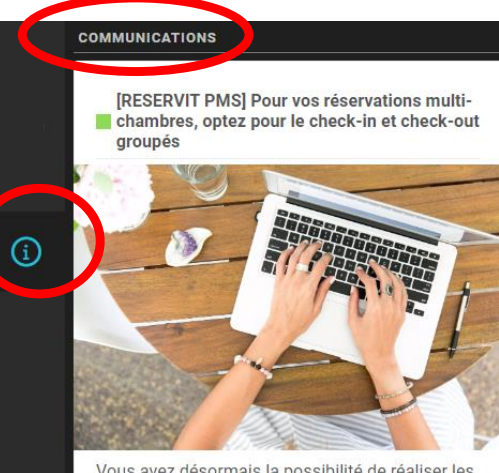

Vous avez désormais la possibilité de réaliser les check-in et check-out des réservations multichambres en un seul clic !

Plus d'info →

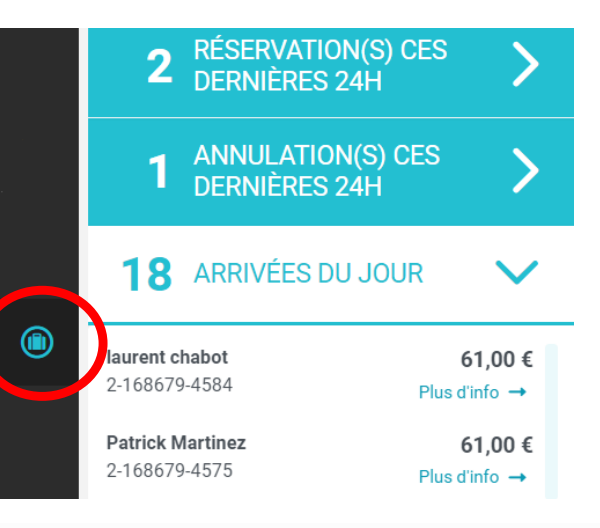

Ce que nous utiliserons sur Reservit manager

# III reservit 🕫 🖗 manager

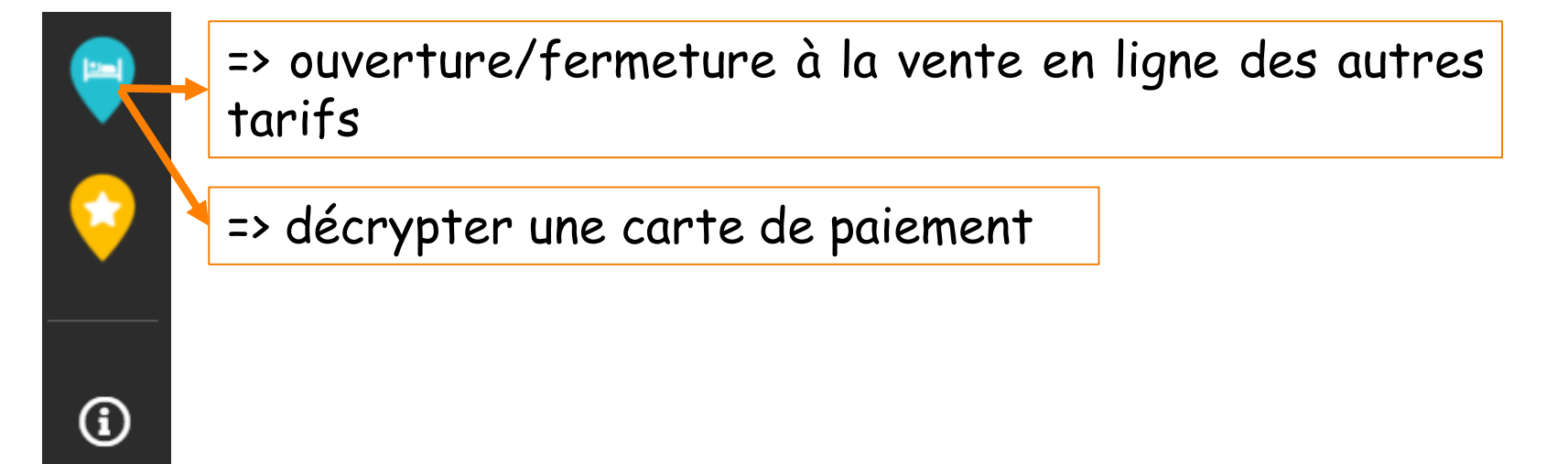

=> consulter la liste des arrivées du jour (pour les résas faites en ligne)

Détaillé à partir de la diapo 33

# LA RÉSERVATION SUR LES DISTRIBUTEURS

# L'hôtel de Guyenne est vendu par 1 distributeur

Booking.com

qui a bien sûr son propre moteur de résas (gratuit pour l'hôtel) PAR CONTRE l'hôtel paie une commission de 15% sur chaque résa réalisée par cet OTA Booking met à disposition de l'hôtel un logiciel non installé (extranet) auquel l'hôtel se connecte avec un identifiant et un mot de passe

#### l'extranet de

| Booking.com | Connectez-vous pour gérer<br>votre établissement                          |
|-------------|---------------------------------------------------------------------------|
|             | <ul> <li>Veuillez-vous reconnecter, votre session a<br/>expiré</li> </ul> |
|             | ldentifiant                                                               |
|             | Saisissez votre identifiant                                               |
|             | Mot de passe                                                              |
|             | Afficher le mot de passe                                                  |
|             | Langue                                                                    |
|             | français 🔻                                                                |
|             | Se connecter                                                              |

=> pour mettre les photos des chambres, consulter/corriger/payer les commissions etc...

Pour que les réservations issues de

Booking.com

suivent le même processus que celles faites sur le site de l'hôtel, il a fallu s'équiper d'un Channel manager logiquement nous avons choisi le Channel Manager vendu par Reservit ; (comme le moteur de résa => non installé) Rq : il en existe aussi déjà intégré au PMS

Coût : 216 € à l'achat pour connecter jusqu'à 5 distributeurs (pour nous seulement Booking) + 2,5 € par résa issue de ces distributeurs => facturé par trimestre jusqu' à 750 résas au-delà gratuit

création de tarifs distributeurs majorés de 3 €

Concrètement le Channel Manager se matérialise par un sous-menu en + dans Reservit manager

#### reservit 🕫 🖗 manager

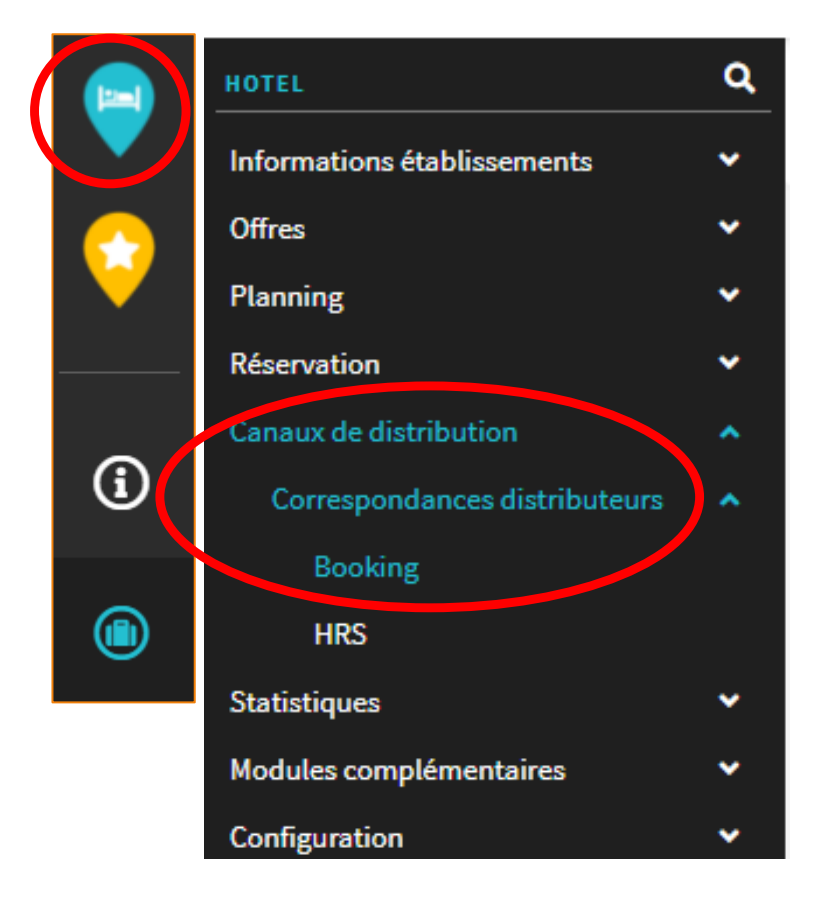

et fonctionne comme un entonnoir pour les résas issues des distributeurs

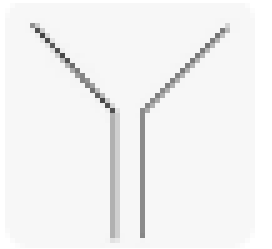

#### Cheminement des résas prises sur :

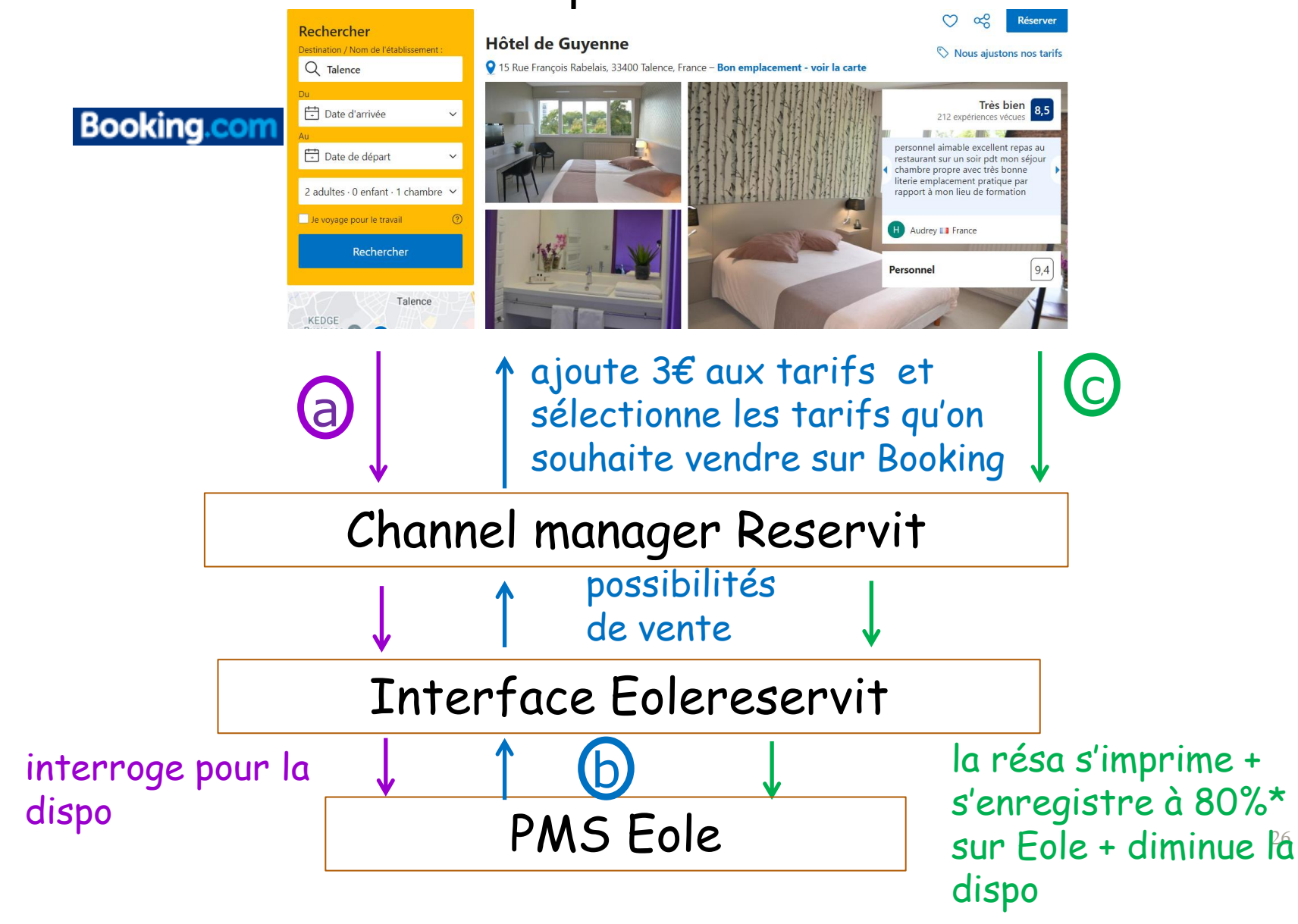

| Reservit                                                                      | EDVIT · 2-168679        | -5435       | H     | IOTEL DE C       | GUYENNE      |
|-------------------------------------------------------------------------------|-------------------------|-------------|-------|------------------|--------------|
| Origine : BOOKING.COM Reservit HOTEL                                          | <b>LKVII</b> : 2-100079 | -5455       | N     | 23/08/20         | 023 11:35:51 |
| Nor                                                                           | uvelle Réservat         | ion         |       |                  |              |
| Nom : DUVIGNAU                                                                | Adresse : 187           | BUREAUX D   |       |                  |              |
| Prénom : JULIEN                                                               | CP - Ville 922          | 10 SAINT-CL | OUD   |                  |              |
|                                                                               | Pays: FR                | ANCE(F)     |       |                  |              |
| Email : jduvig.999009@guest.booking.com                                       | Téléphone : 33+         | 3317203298  | 3 Fax | : fax            |              |
|                                                                               |                         |             |       |                  |              |
| Chambre(S) affectée(s)-: , 103                                                |                         |             |       |                  |              |
| Description                                                                   | Du                      | au Qté      |       | Prix<br>Unitaire | Total        |
| Reservation N° 1<br>1 Adulte(s)                                               |                         |             |       |                  |              |
| 1 CHAMBRE GRAND LIT - CHAMBRE grand lit                                       |                         |             |       |                  |              |
| 2 nuits minimum 2 personnes (hors petit                                       | 15/11/2023              | 17/11/2023  | 3     |                  |              |
| dejeuner)<br>Prix de la Chambre                                               | 15/11/2023              | 17/11/2023  | 3 2   | 60.00€           | 120.00 €     |
|                                                                               |                         |             |       |                  | 120.00 €     |
| <br>TOTAI                                                                     |                         |             |       |                  |              |
| IOTAL                                                                         |                         |             |       |                  |              |
| Please reserve 1 dinner at 8pm for nov 1                                      | 5th                     |             |       |                  |              |
| Référence carte de crédit                                                     |                         |             |       |                  |              |
|                                                                               |                         |             |       |                  |              |
| Carte N° : **00******000**** - *0*<br>Date d'expiration : 2025-09-01T12:07:03 |                         |             |       |                  |              |
| Propriétaire : BLEULYON_SAVENCIA_PSP                                          |                         |             |       |                  |              |

\* Sur la fiche de résa Eole => il reste à modifier / compléter la civilité, le type et statut de la réservation + la segmentation et la facturation automatique (ATTN utiliser les codes adaptés)

| Séjour          | MERCREDI         VENDREDI           15/11/2023         au         17/11/2023                              | ~ o                                                                     | 2 O Nuit(s)                                    | <b>≜</b> ∞                  |                              | E GROUPE              |                        |                        | ×   |
|-----------------|----------------------------------------------------------------------------------------------------|-------------------------------------------------------------------------|------------------------------------------------|-----------------------------|------------------------------|-----------------------|------------------------|------------------------|-----|
| ب<br>Détails    | CLIENT                                                                                                    | CHAMBRES                                                                | Au Churn<br>17/11/2023 10                      | bre Oté<br>13 1 GR/         | Type Chambre<br>AND LIT BOIS | Allot Adultes         | Enfants Bébés<br>1 0 0 | St. Délog Fol          | 0   |
| €°<br>Facturat  | DUVIGNAU         JULIEN         ,           187 BUREAUX DE LA COLLINE                                     |                                                                         |                                                |                             |                              |                       |                        |                        |     |
| -               | Adresse 2<br>92210 SAINT-CLOUD                                                                            | Période du 15/1                                                         | 1/2023 ~ Au 17/11                              | 1/2023 🗸 🤤                  |                              | Prév                  | isionnel Couvert :     | Ben                    | •   |
| Matériel        | N <sup>+</sup> Portable                                                                                   | 106<br>GRAND LIT BOIS                                                   | 108<br>GRAND LIT LYCEE                         | 205<br>GRAND LIT BOIS       | 206<br>GRAND LIT BOIS        | 207<br>GRAND LIT BOIS | 208<br>GRAND LIT LYCEE | 209<br>GRAND LIT LYCEE | î   |
| -               | jduvig 999009@guest.booking.com                                                                           | DEUX LITS LYCEE                                                         | GRAND LIT BOIS                                 | 303<br>GRAND LIT BOIS       | GRAND LIT BOIS               | 305<br>GRAND LIT BOIS | 306<br>GRAND LIT BOIS  | GRAND LIT BOIS         | v   |
| Envoi           | Pays Nationalté<br>FRANCE Trance To the                                                                   | Commentaire Séjo<br>Origine : BOOKII<br>1 CHAMBRE GR<br>Prix chambre(s) | ur<br>NG.COM Reservit HOT<br>AND LIT - CHAMBRE | EL<br>grand lit 2 nuits min | nimum 2 personnes (ho        | ors petit déjeuner)   | -                      | LIT SUPP               | •   |
| SMS             | N' TVA kóracommunautaire Statut                                                                           | RESERVATI                                                               | ON 📋                                           |                             | 1                            | CARTE BANCA           |                        | RHES €                 | ,   |
| Envoyés         | E client ne souhaite pas recevoir de Sms<br>Le client ne souhaite pas recevoir de Sondage de Satisfaction | Type RESERVIT                                                           | Statut                                         | RESERVIT                    | N <sup>4</sup> is            | nte                   |                        | te Montant             | , î |
|                 | Commentaire Client                                                                                        | SEGMENT                                                                 | S.Type                                         |                             | i April                      | e le Crypto           | <i>¥</i>               | Total : 0.0            | ⊙ € |
| F 7             | 4. ×                                                                                                    | Origine Résa                                                            |                                                | Date de Rétroce             | ession 15/11/2023 ~          | Heure darrivée        | 00 N* Voucher          |                        |     |
| L J<br>Document | ۰                                                                                                    |                                                                         | دشد                                            | +                           | -                            | <b>1</b> 21           | 6                      | 3 🤇                    |     |

<u>Remarque 1</u> : ne pas modifier tarif !

<u>Remarque 2</u> : si TWIN => vérifier le nbre de pers => si 1 seule => changer pour 1 grand lit (+ confort)

<u>Remarque 3</u> : si écrit <mark>Pas de ch dispo</mark> => aller dans Planning par type de # sur Eole pour la retrouver \* Précisions à propos du stock de # mis en ligne :

Rappel diapo 14: on ouvre et on ferme le stock sur l'interface EoleReservit (par tranche de 10%) MAIS de **façon GLOBALE** pour les 2 canaux

en direct : site de l'hôtel

par un distributeur Booking.com

# un <u>% global</u> (ex<mark>30%</mark>)

=> si on se limite à cela : pas de distinction entre les 2 canaux => voir diapos ultérieures 34 à 38

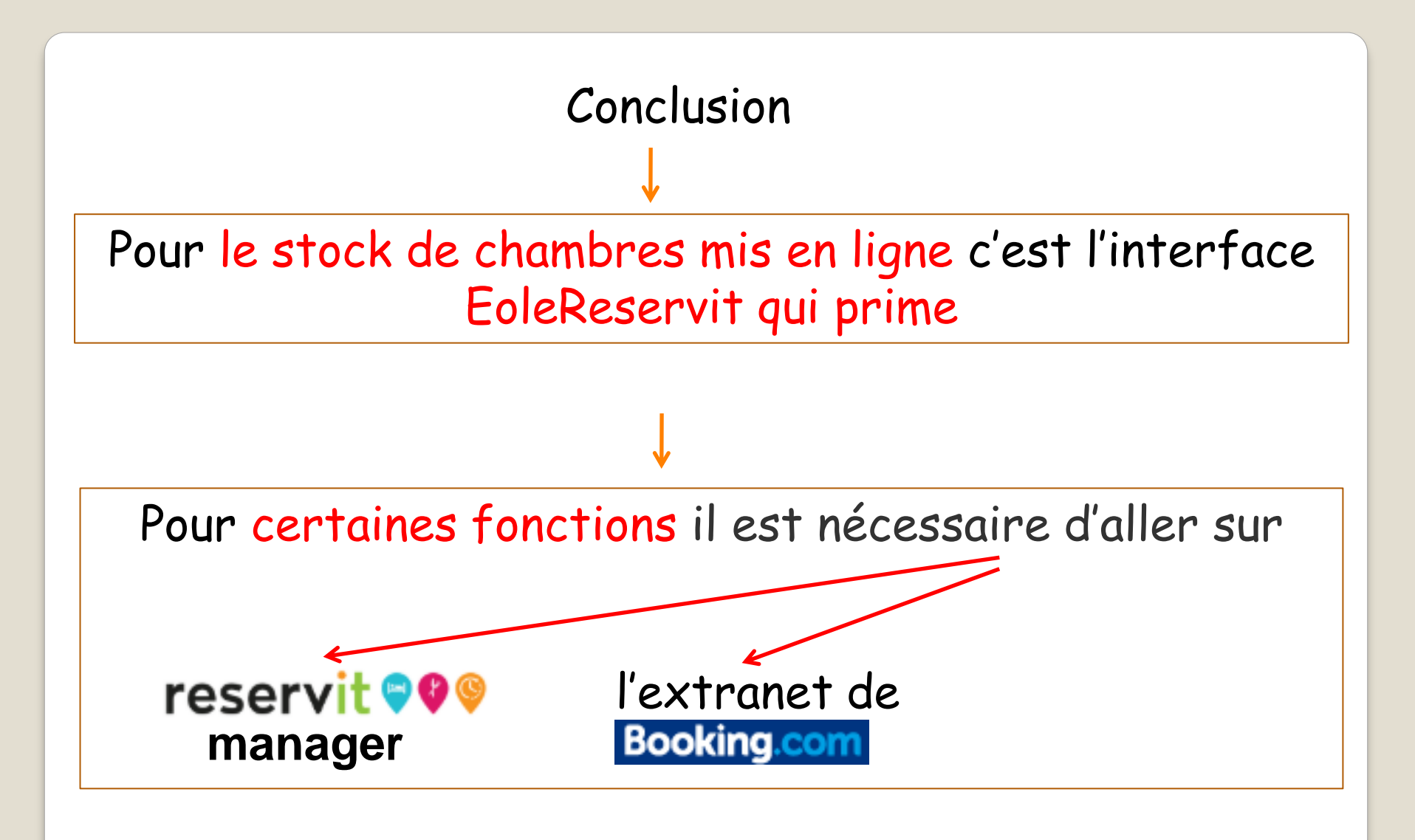

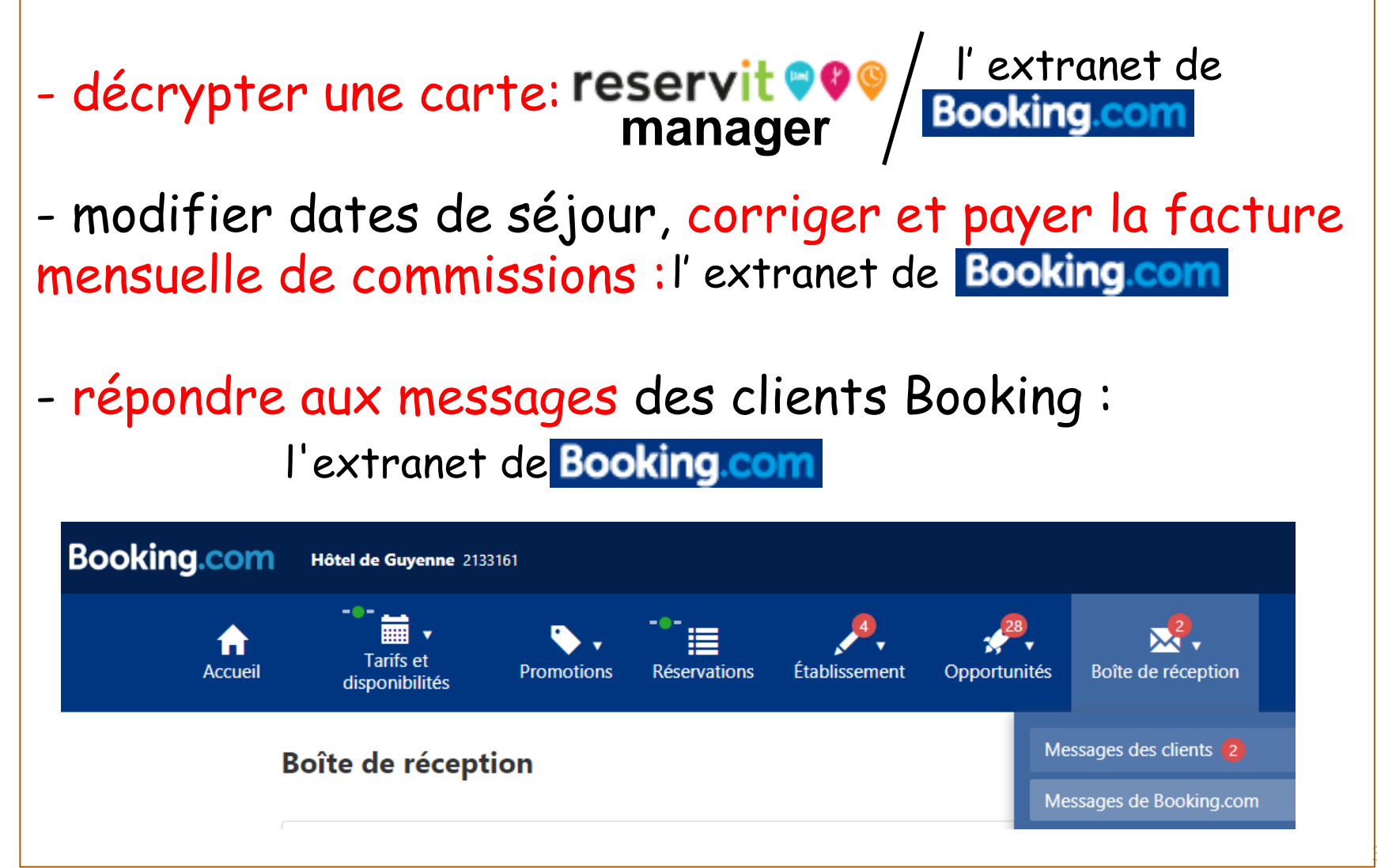

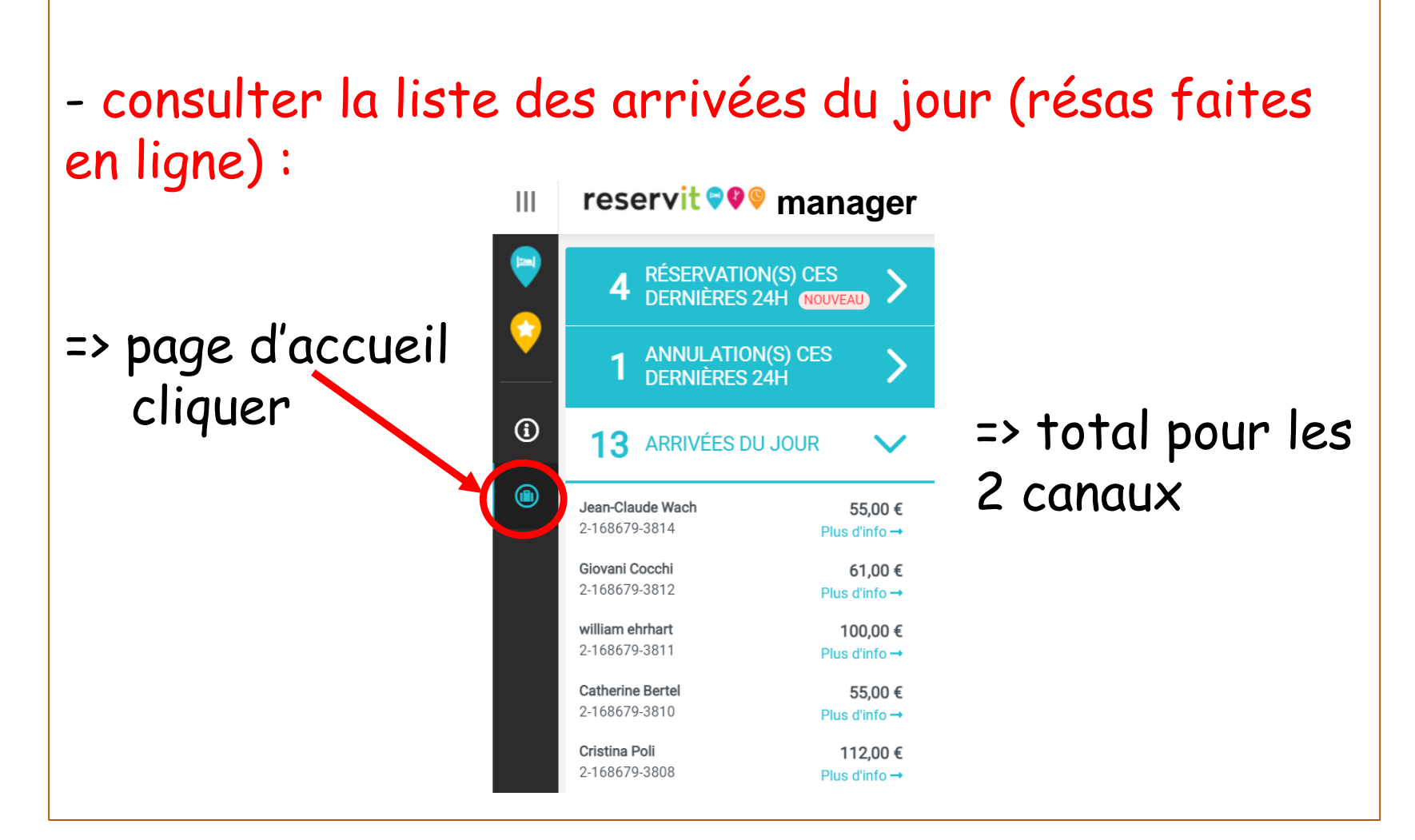

 faire du RM : 1<sup>ère</sup> manière (en dehors des tarifs courants qui eux se ferment/s'ouvrent sur l'interface EoleReservit) :

# reservit 999 manager

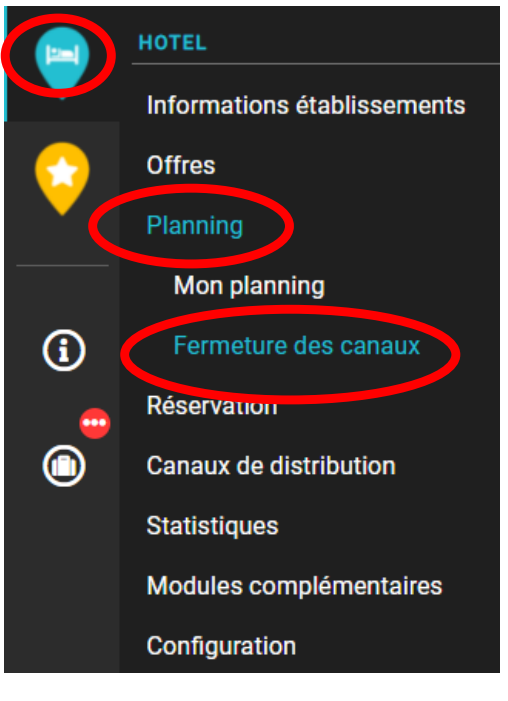

=> Par exemple en fermant le stock de # à Booking

- en totalité
- ou bien seulement 1 type de # (GL,2L) ou encore 1 ou plusieurs tarifs etc..

mais en laissant ouvert sur le site de l'hôtel

Voir diapo suivante

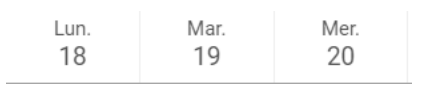

|                                | ė        |   |  |  |
|--------------------------------|----------|---|--|--|
| ✓ CHAMBRE GRAND LIT            |          |   |  |  |
| CHAMBRE GRAND LIT - CHAMB.59€  | <b>i</b> | • |  |  |
| CHAMBRE GRAND LIT - CHAMB54€   |          |   |  |  |
| CHAMBRE GRAND LIT - CHAMB 65€  |          |   |  |  |
| CHAMBRE GRAND LIT - CHAMB60€   |          |   |  |  |
| ✓ CHAMBRE A DEUX LITS          |          |   |  |  |
| CHAMBRE A DEUX LITS - CHAM59€  | <b>i</b> |   |  |  |
| CHAMBRE A DEUX LITS - CHAM54€  |          |   |  |  |
| CHAMBRE A DEUX LITS - CHAM 65€ |          |   |  |  |
| CHAMBRE A DEUX LITS - CHAM 60€ | <b></b>  | : |  |  |

#### - faire du RM : 2<sup>ème</sup> manière

#### reservit **99**9 manager

|            | HOTEL                         |
|------------|-------------------------------|
|            | Informations établissements   |
|            | Offres                        |
|            | Planning                      |
|            | Réservation                   |
| <b>(i)</b> | Canaux de distribution        |
|            | Correspondances distributeurs |
|            | Booking                       |
|            | HRS                           |
|            | Statistiques                  |
|            | Modules complémentaires       |
|            | Configuration                 |

=> par exemple en paramétrant (à l'intérieur du % global de stock de # saisi sur EoleReservit) un % qui limite le stock de # accordé à Booking (mais au hasard quel que soit le type de #)

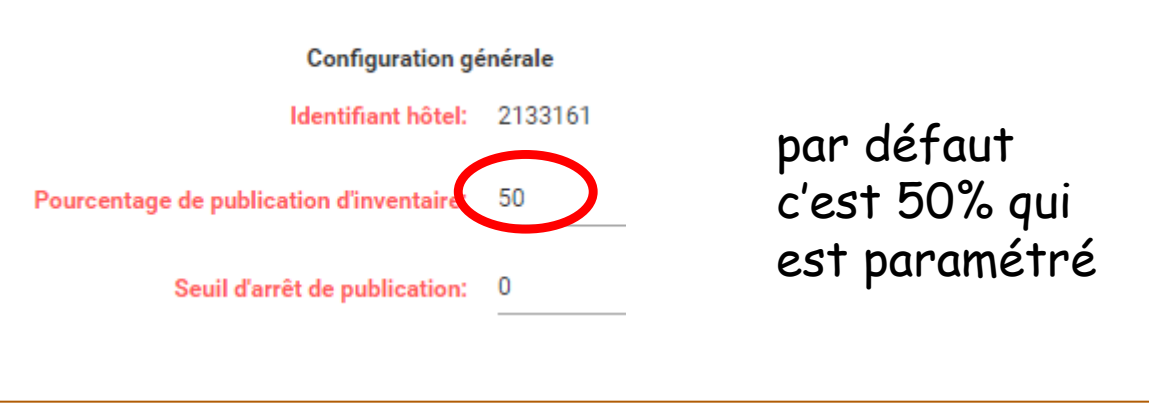

- faire du RM : 3<sup>ème</sup> manière

#### reservit **99**9 manager

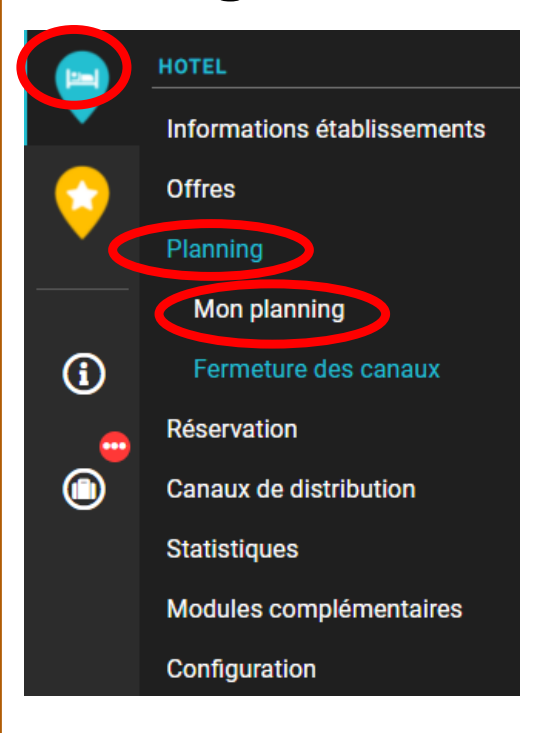

# => par exemple en fermant le tarif avant première

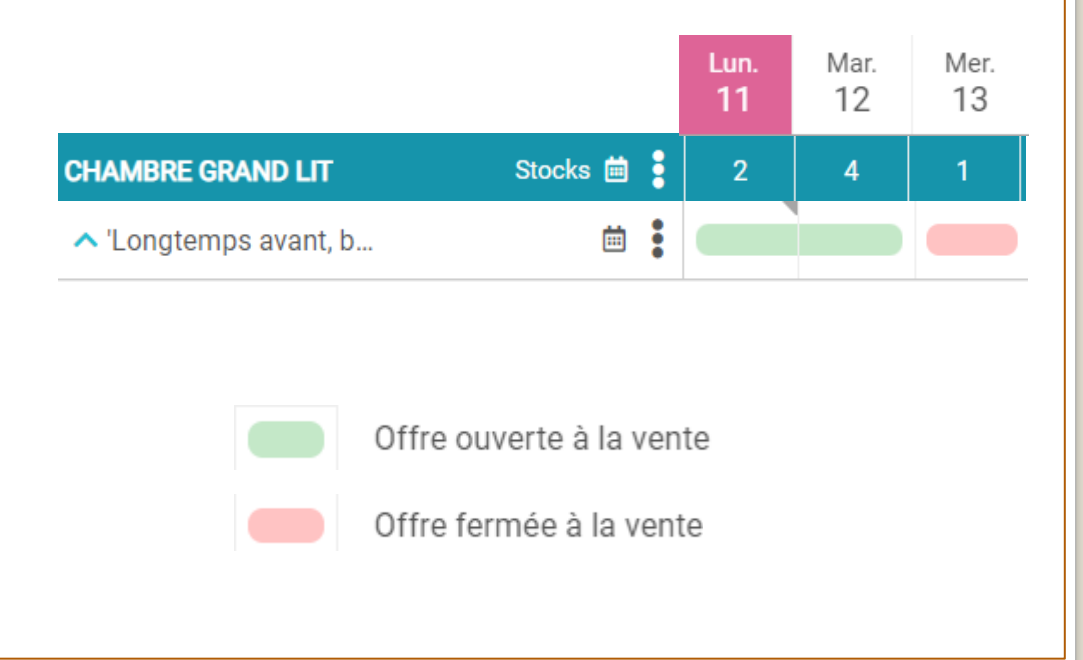

# - faire du RM : 4<sup>ème</sup> manière reservit © © © manager

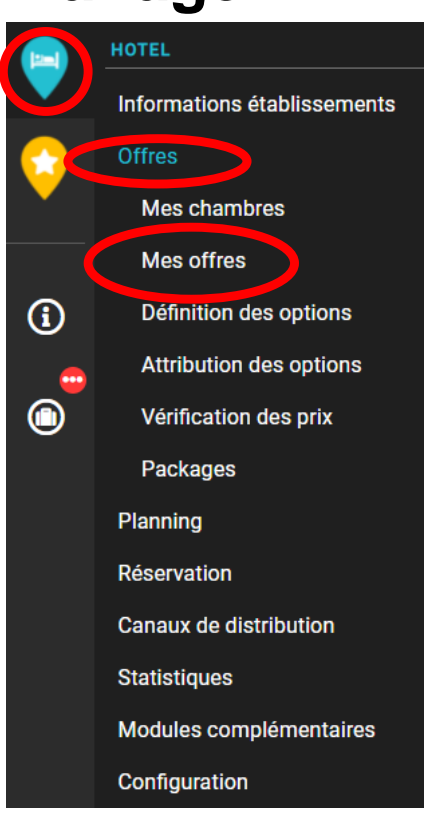

=> par exemple en faisant une offre promotionnelle quand le TO est faible et l'ouvrir (ou pas) à Booking

=> par exemple en ouvrant les tarifs « assez forte demandes » ou « fortes demandes » quand le TO est fort et l'ouvrir (ou pas) à Booking